# VIMS: ADJUST INVENTORY REQUESTS

# How To

A djust Requests are used to report vaccine inventory activities other than administration or transfer. Select **Adjust** from the Request menu to **return vaccines, report waste or document otherwise unaccounted for doses**. A new form will open unless you have previously saved but not submitted an Adjust Request, in which case, the saved form will open.

## Adding Items to an Adjustment Request

To adjust items into or out of your inventory, you must first add the vaccine(s) to your Request:

- Adjust Out (Return or Waste): click on the Adjust Out button to display a pop-up menu that contains a list of all items in your inventory with an available quantity of one or more.
- Adjust In: Click on the Adjust In button to display a pop-up menu that contains a list of all the vaccines on the CDC contract that your practice is eligible to provide based on your enrollment status.
- Select Insert for each item to be adjusted. VIMS will add a line to the adjustment detail below the pop-up menu.
- Once you've added the items you need to your detail list\*, close the pop-up menu by clicking on the X on the top right corner of the menu.
- \* You may add multiple items and include adjustments of all types on the same Adjust Request.

### FILLING IN THE DETAILS

• For each item selected for adjustment, fill in the following fields: Adjustment Type, Adjustment Reason and # Doses Adjusted (number of doses to be removed from or added to inventory).

| Adjust Out | I | Adjust In |  |
|------------|---|-----------|--|
|------------|---|-----------|--|

| Ŵ                               | Line | Vaccine  | Brand       | NDC               | VFC<br>VFA | Lot       | Expiration | Adjustment<br>Type |   | Adjustment<br>Reason | # Doses<br>adjusted | Ending<br>#<br>doses<br>on<br>hand | Cost<br>per<br>dose | Value    | VTrckS<br>ID |
|---------------------------------|------|----------|-------------|-------------------|------------|-----------|------------|--------------------|---|----------------------|---------------------|------------------------------------|---------------------|----------|--------------|
| <sup>₫</sup> .                  | 1    | DTAP     | Infanrix®   | 58160-<br>0810-11 | VFC        | 166201    | 10/31/2018 | Return             | • | Natural Disa 🗸       | 5                   | 0                                  | \$17.730            | \$88.650 |              |
| ŵ.                              | 2    | PNU 13 A | Prevnar 13™ | 00005-            | VFA        | M042853   | 7/17/2019  | Waste              | • | Vaccine Dra 🗸        | 1                   | 9                                  | \$96.560            | \$96.560 |              |
| Save as Draft Submit Adjustment |      |          |             |                   | Cano       | cel Print |            |                    |   | •                    |                     |                                    |                     |          |              |

### SUBMIT!

Once all information has been added, select **Submit Adjustment.** The IZ Program staff will review and approve the request. The inventory updates reported in the form will be reflected in the practice inventory.

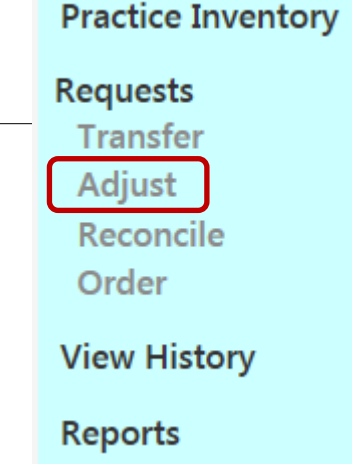

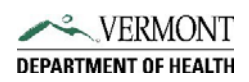